# Konfigurera Pointsharp Login

För att kunna använda Pointsharp Login för flerfaktorsautentisering på Trafikverket så behöver du installera och konfigurera Pointsharp Login på din telefon.

Installera Pointsharp Login på en iOS-enhet (iPhone/iPad)

1. Gå till App Store och sök efter Pointsharp Logi

2. Tryck på Hämta → Installera.

### Installera Pointsharp Login på en Android-enhet

- 1. Gå till Google Play och sök efter Pointsharp Login
- 2. Tryck på Installera.

För att Pointsharp Login ska fungera måste telefonen ha Pinkod aktiverad

### Konfigurera Pointsharp Login

1. På din dator, starta en webbläsare och gå till https://ps.trafikverket.se

- Logga in med ditt användarnamn och ditt lösenord.
- OTP-koden som du brukar få via SMS skickas nu till din inkorg för den epost som du har registrerad hos Trafikverket.
- Ange OTP-koden

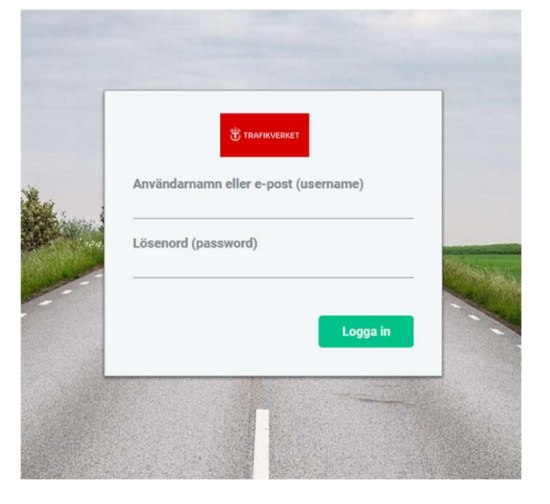

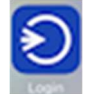

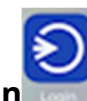

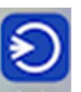

2. Efter inloggningen kommer du till Användarportalen. I Användarportalen klicka på "**Säkerhetsdosa**"

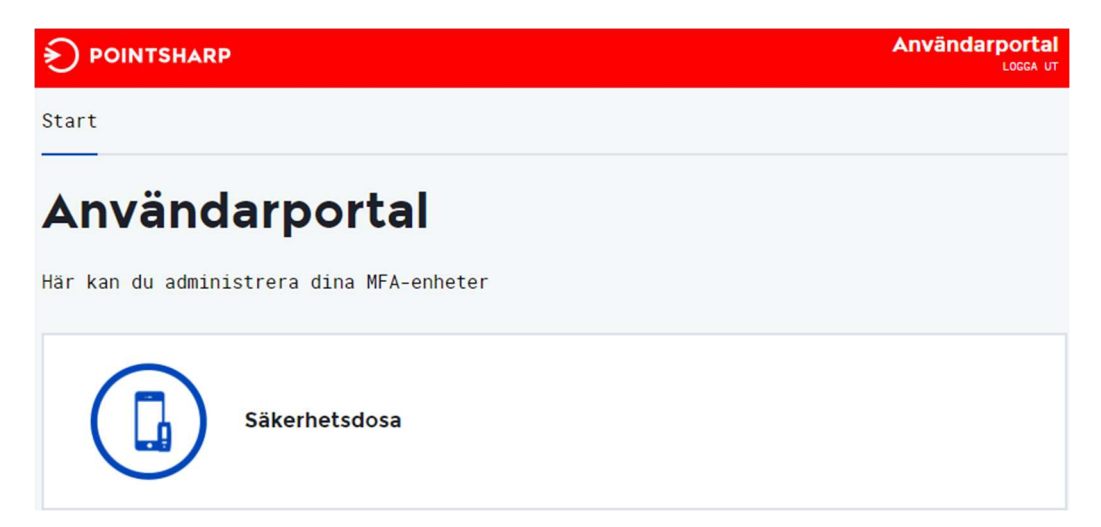

#### 3. Välj "Lägg till en ny"

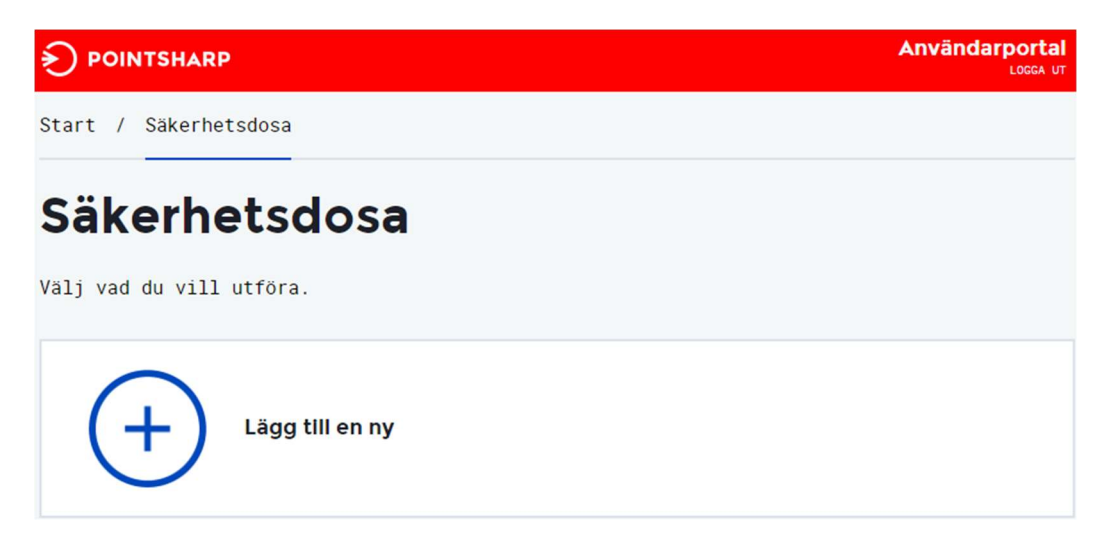

4. Välj "Pointsharp Login" som typ av säkerhetsdosa

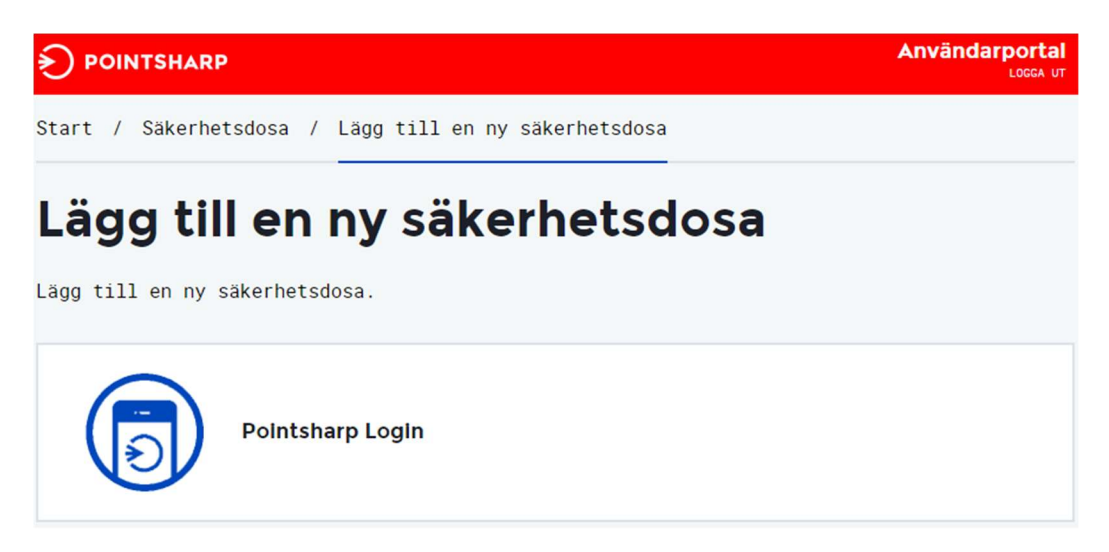

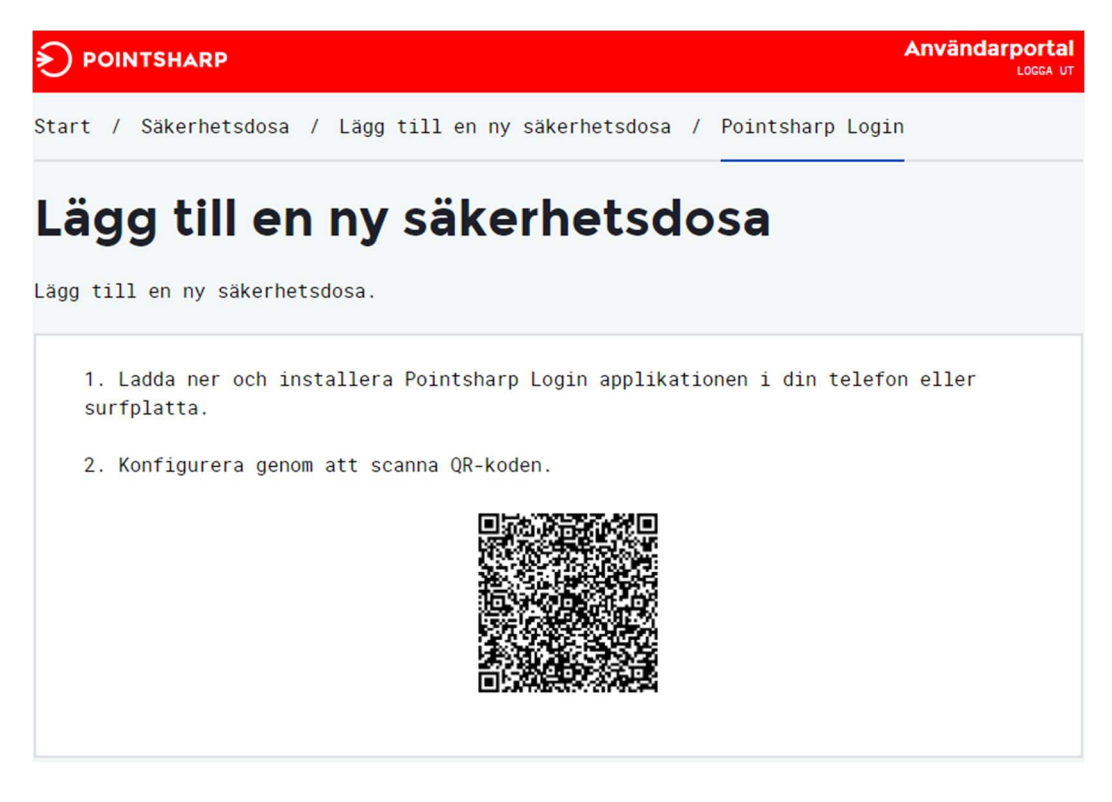

5. Öppna nu Pointsharp Login, som du installerade på din telefon

OBS! Du ska inte fylla i någon e-postadress!

Tryck på **"QR Code"** och scanna bilden på datorn genom att hålla upp mobilen mot skärmen. Enheten är sedan klar för att kunna användas när du ser texten "Ready to use". Du får också med en Authenticator (virtuell koddosa, bilden längst till höger).

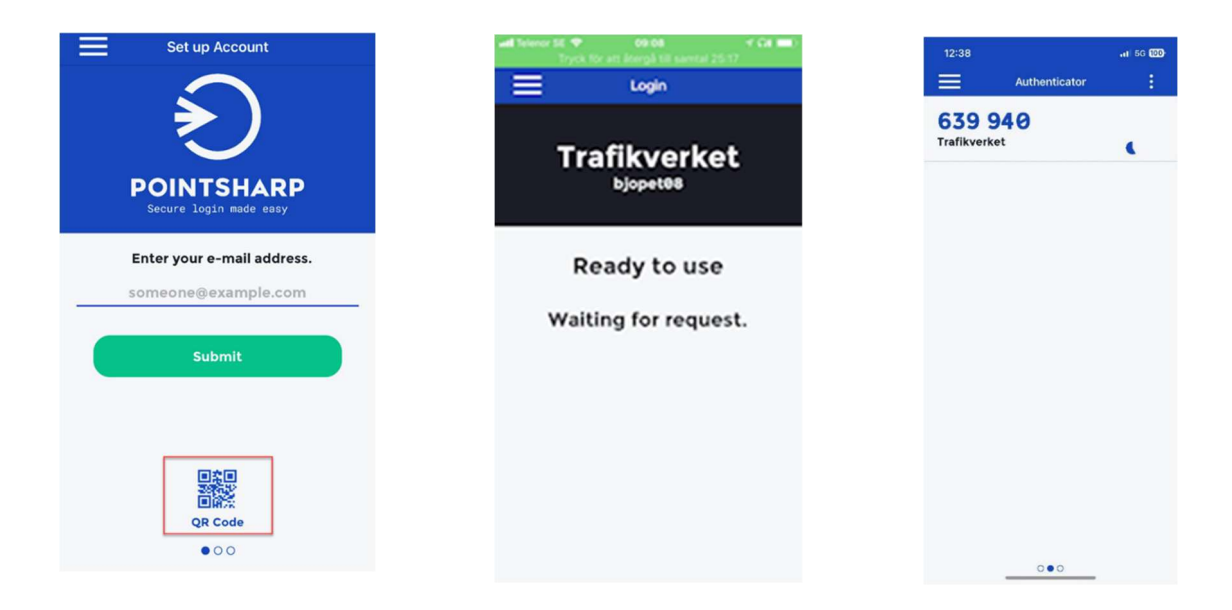

### Inloggning på Min Sida med Pointsharp Login

• Välj "Användarnamn + Lösenord + App"

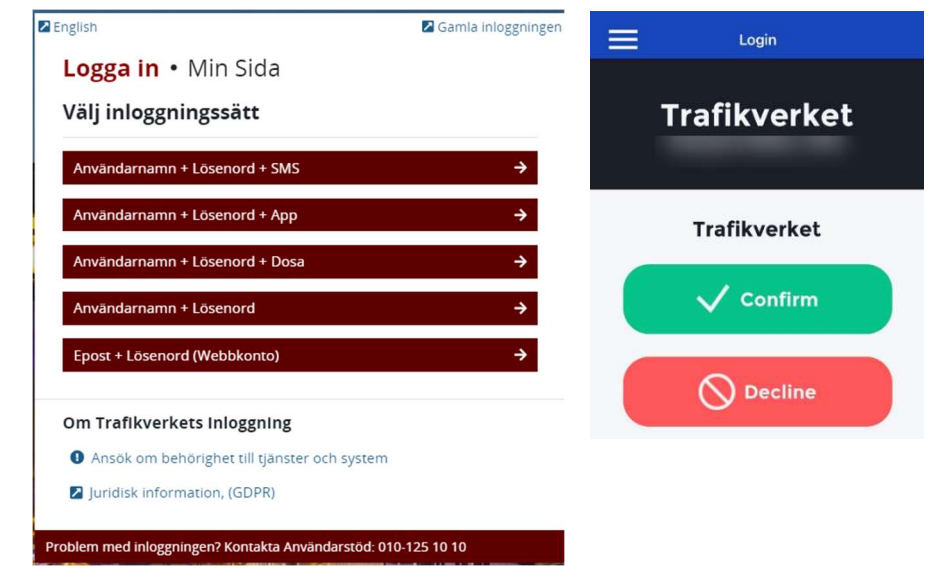

- Ange Användarnamn + Lösenord och klicka på "Signera i App"
- Öppna Pointsharp Login och klicka på "Confirm"

#### Skulle det inte fungera med "Användarnamn + Lösenord + App"

- Välj "Användarnamn + Lösenord + Dosa"
- Ange Användarnamn + Lösenord
- I rutan för OTP skriver du in aktiv kod från "Authenticator" i Pointsharp Login.

Observera det lilla timglaset till höger om koden. Håller tiden på att löpa ut invänta nästa kod.

| 12:38     |               | .ati 5G 800 |
|-----------|---------------|-------------|
|           | Authenticator | - 1         |
| 639       | 940           |             |
| Trafikver | ket           | •           |
|           |               |             |
|           |               |             |
|           |               |             |
|           |               |             |
|           |               |             |
|           |               |             |
|           |               |             |
|           |               |             |
|           |               |             |
|           |               |             |
|           |               |             |
|           |               |             |
|           |               |             |
|           |               |             |
|           |               |             |

## Inloggning på SupportGW med Pointsharp Login

För att inloggning med Pointsharp Login på SupportGW ska fungera behövs det lägga en behörighet på ditt användarkonto. Be din kontaktperson på Trafikverket att söka behörigheten "Pointsharp Autentisering med App" i Arthur för ditt användarkonto. När ansökan är klar. Följ instruktionen nedan.

- Gå till inloggningen för https://supportgw00.trafikverket.se
- Ange Username och Password, klicka sen på Logon
- Öppna Pointsharp Login och klicka på "Confirm"

|                                                                                     | E Login      |
|-------------------------------------------------------------------------------------|--------------|
| Secure logon Supportportal Username                                                 | Trafikverket |
| Password                                                                            | Trafikverket |
| Change Password                                                                     | ✓ Confirm    |
| Logon<br>Information about browser and add-on requirements for using<br>our website | O Decline    |
| Legal Information<br>IT-support +46 10 125 10 10                                    |              |
|                                                                                     | • • • •      |